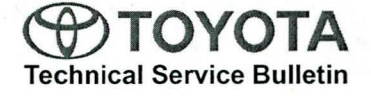

Service

Category Engine/Hybrid System

Section Hybrid/Battery Control System Market USA

Toyota Supports ASE Certification

Applicability

| YEAR(S) | MODEL(S) | ADDITIONAL INFORMATION |  |  |
|---------|----------|------------------------|--|--|
| 2012    | RAV4 EV  |                        |  |  |

**REVISION NOTICE** 

July 29, 2013 Rev1:

• The Warranty Information and Calibration Information sections have been updated.

Any previous printed versions of this bulletin should be discarded.

#### Introduction

The EV Gateway Control ECU logic has been updated to improve vehicle operation and charging timer operation. Use the following procedure to reprogram the ECU.

#### Warranty Information

| OP CODE | DESCRIPTION                      |     | OFP         | T1 | T2 |
|---------|----------------------------------|-----|-------------|----|----|
| EL1310  | Reprogram EV Gateway Control ECU | 0.5 | 89881-0R011 | 99 | 99 |

APPLICABLE WARRANTY

- This repair is covered under the Toyota Powertrain Warranty. This warranty is in effect for 60 months or 60,000 miles, whichever occurs first, from the vehicle's in-service date.
- Warranty application is limited to occurrence of the specified condition described in this bulletin.

#### **Calibration Information**

| MODEL PREVIOUS CALIBRATION ID |        | NEW CALIBRATION ID |  |  |
|-------------------------------|--------|--------------------|--|--|
| RAV4 EV                       | 1.3.57 | 1.3.62             |  |  |

#### **Parts Information**

| PREVIOUS PART NUMBER | CURRENT PART NUMBER | PART NAME                      | QTY |
|----------------------|---------------------|--------------------------------|-----|
| 89881-0R011          | Same                | Computer, EV Gateway Control   | _   |
| 00451-00001-LBL      | Same                | Authorized Modification Labels | 1   |

#### NOTE

• The ECU should NOT be replaced as part of the repair procedure.

 Authorized Modification Labels may be ordered in packages of 25 from the Materials Distribution Center (MDC) through *Dealer Daily – Dealer Support Materials Orders*.

#### Required Tools & Equipment

| REQUIRED EQUIPMENT | SUPPLIER | PART NUMBER | QTY |
|--------------------|----------|-------------|-----|
| Techstream 2.0*    | ADE      | TS2UNIT     | 1   |

NOTE

• Only Techstream 2.0 should be used for this update.

• Techstream Software version 8.20.019 or later is required.

- Tesla Powertrain Service Diagnostic Software version 0.5.23 or later is required.
- Additional Techstream units may be ordered by calling Approved Dealer Equipment (ADE) at 1-800-368-6787.

| SPECIAL SERVICE TOOLS (SST)             | PART NUMBER    | QTY |
|-----------------------------------------|----------------|-----|
| GR8 Battery Diagnostic Station*         | 00002-MCGR8    | 1   |
| EV HV Powertrain Diagnostic Cable Kit** | 82824-36150-01 | 1   |

#### NOTE

Additional SSTs may be ordered by calling 1-800-933-8335.

\* Essential SST.

\*\* Special order.

#### **Repair Procedure**

 Check for the Authorized Modifications Label affixed to the vehicle in the location shown in Figure 1. Confirm if the ECU calibration has been updated. If the calibration ID listed is NOT the latest ECU calibration — go to step 2.

Figure 1. Location of Authorized Modifications Label on 2012 RAV4 EV

Rev1

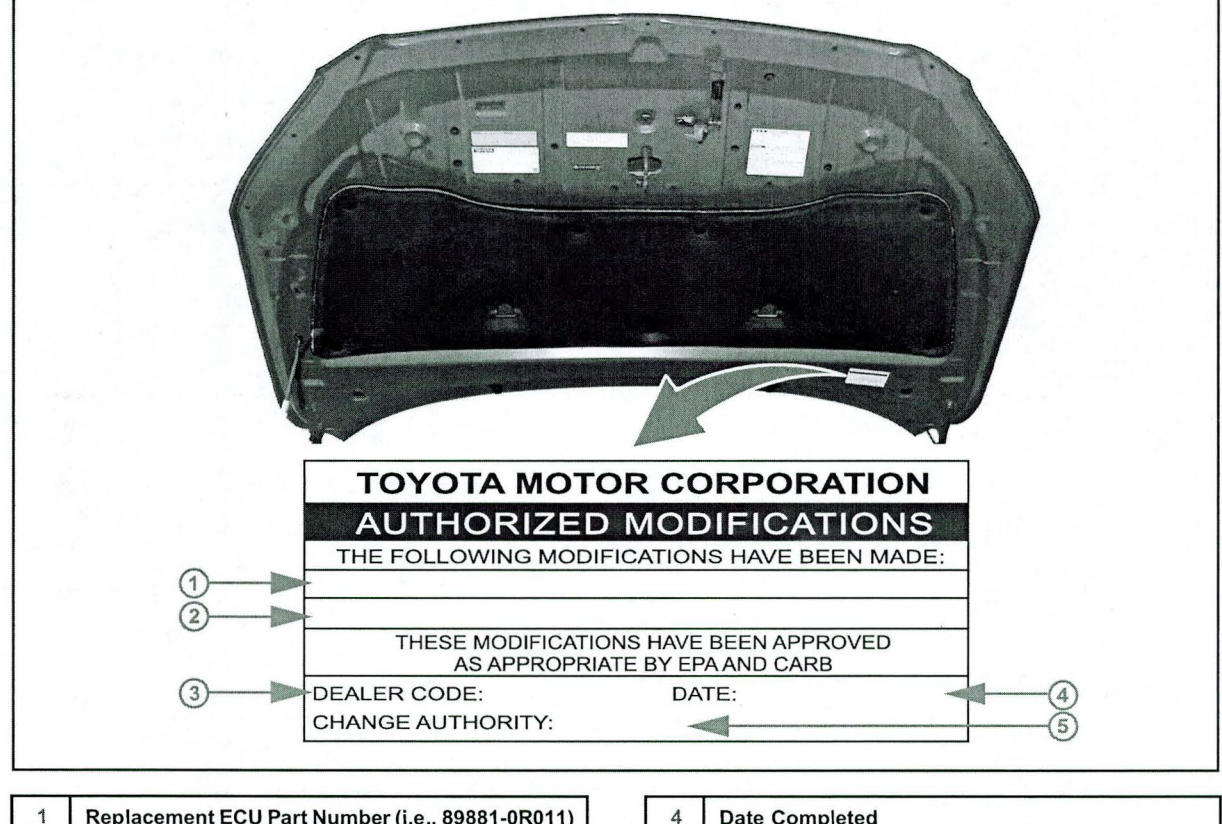

| 1 | Replacement ECU Part Number (i.e., 89881-0R011) |
|---|-------------------------------------------------|
| 2 | New Calibration ID(s) (i.e., 1.3.62)            |
| 3 | Dealer Code                                     |

| 4 | Date Completed |  |
|---|----------------|--|
| 5 | This SB Number |  |

#### Repair Procedure (Continued)

2. Flash reprogram the EV Gateway Control ECU.

NOTE

- The GR8 Battery Diagnostic Station MUST be used in Power Supply Mode to maintain battery voltage at 13.5 volts while flash reprogramming the vehicle.
- For details on how to use the GR8 Battery Diagnostic Station, refer to the <u>GR8 Instruction Manual</u> located on the Technical Information System (TIS), *Diagnostics Tools & Equipment Battery Diagnostics.*

Follow the procedures outlined in Service Bulletin No. <u>T-SB-0043-13</u>, "RAV4 EV ECU Flash Reprogramming Procedure", and flash reprogram the ECU with the NEW calibration file update.

3. Install the Authorized Modifications Label.

A. Using a permanent marker, enter the following information on the label:

- ECU part number [Refer to the Parts Information section for the CURRENT PART NUMBER]
- Calibration ID(s) [Refer to the Calibration Information chart for the NEW CALIBRATION ID]
- Dealer Code
- Repair Date
- Change Authority [This SB number]
- B. Affix the Authorized Modifications Label to the vehicle at the location shown in Figure 1. The Authorized Modifications Label is available through the MDC, P/N 00451-00001-LBL.
- 4. Test drive the vehicle to confirm proper vehicle operation.

# TOYOTA VENZA 2014 PRE-DELIVERY SERVICE CHECK SHEET

|                                                                                                    |                                                                                                    |                                                       |                                           |                                                                                                    |                                                                                                    | July 2013              |
|----------------------------------------------------------------------------------------------------|----------------------------------------------------------------------------------------------------|-------------------------------------------------------|-------------------------------------------|----------------------------------------------------------------------------------------------------|----------------------------------------------------------------------------------------------------|------------------------|
| BEFORE INSPE                                                                                                    | ECTION                                                                                                    | OK<br>Adjust                                          | Repair                                    | UNDER VEH                                                                                                    | IICLE (ON HOIST)                                                                                                    | OK<br>Adjust<br>Repair |
| 01 Install antenna                                                                                                    |                                                                                                    |                                                       |                                           | 01 Remove disc                                                                                                    | brake anti-rust covers/anti-corrosion                                                                                                    | _                      |
| FUNCTIONAL 0                                                                                                    | OPERATION                                                                                                    |                                                       |                                           | wheel film*<br>02 Inspect tires f                                                                                                    | or defects/damage                                                                                                    |                        |
| Apply parking brake and of turn on lights and rear de                                                                                                    | cycle ignition "IG-ON"; place gear selector in rev<br>forger, Unlock doors: release fuel door                                                                                                    | erse;                                                 |                                           | 03 Verify Tire Pro                                                                                                    | essure Warning System (TPWS) <b>(see</b>                                                                                                    |                        |
| turn on lights and rear der<br>01 Check dome, cou<br>02 Check warning/in<br>03 Check windshield<br>04 Check headlights<br>emergency flashe<br>05 Check inside/outs<br>adjustment<br>06 Check cigarette li<br>07 Check audio/navi<br>set clock                                                                                                    | fogger. Unlock doors; release fuel door.<br>Intesy, map, and sun visor lights*<br>dicator lights, gauges, and horn<br>wipers and washers<br>, instrument lights, turn signals,<br>ers, and brake lights<br>side rear view mirror operation/<br>ghter* and power outlets<br>gation*/backup camera* systems and |                                                       |                                           | 04 Install wheel of<br>05 Inspect for fue<br>06 Inspect under<br>07 Visually check<br>for looseness<br>08 Install rubber<br>console)<br>ROAD TEST<br>A complete road test<br>variety of road surfac<br>driving performance. | covers/caps/spare tire wheel covers*<br>el, oil, coolant, and other fluid leaks<br>the vehicle for damage, rust, etc<br>& bolts and nuts on chassis and powertrain<br>body plugs* (stored in glove box or center<br>helps assure customer satisfaction. Drive vehicle ov<br>es and driving conditions. Check for unusual noise a | rer a<br>nd            |
| 08 Verify Entune/Na<br>Audio, Non-HDD<br>09 Check sliding roo                                                                                                    | avigation software version (Display<br>) Type only)*<br>f*                                                                                                    |                                                       | ]                                         | Enter Odometer Rea                                                                                                    | adings                                                                                                    |                        |
| 10 Install shift-lock o<br>11 Check Rear Seat                                                                                                    | verride button cover<br>Entertainment System operation*                                                                                                    |                                                       | ]                                         | Reading Before Test:                                                                                                    | Reading After Test:                                                                                                    |                        |
| WALKAROUNE<br>Start at left front door. Ch<br>switch, if equipped). Cor<br>checking each door and<br>condition, all lights, lugge<br>aim and continue into UN                                                                                                    | DINSPECTION<br>eck window and door lock operation (from mast<br>tinue around vehicle in a counterclockwise<br>window operation, child door locks, seat belts<br>ge compartment contents. Finish by checking in<br>DER HOOD checks.                                                                            | l<br>er power<br>direction<br>, interior<br>headlight | r<br>n<br>r<br>t                          | 01 Check cold ef<br>02 Check engine<br>03 Check engine<br>04 Check automa<br>05 Check brake a<br>06 Check steerin<br>07 Inspect for ab                                                                                      | operation during warm-up                                                                                                    |                        |
| 01 Check Smart Ke<br>02 Check door and o<br>wireless remote o<br>03 Check window op                                                                                                    | y System*<br>loor lock operation, including each<br>control/theft deterrent system*<br>peration                                                                                                    |                                                       | ]                                         | 08 Inspect for sq<br>09 Check front at<br>10 Check cruise<br>11 Check front se<br>12 Set/calibrate c                                                                                                    | and rear* heater and A/C operation<br>control operation*<br>eat heater/ventilation operation*<br>compass* (see page 2)                                                                                                    |                        |
| <ul> <li>04 Check that engine</li> <li>05 Check that child so (unlocked) position</li> <li>06 Check seats and</li> <li>07 Check rear defogoing</li> <li>08 Check side market</li> <li>09 Check luggage control</li> <li>10 Adjust spare tire to check jack and to to the check headlight and to the check headlight and the check headlight and the check headlight and theadligh</li></ul> | e starts with all keys<br>safety door locks are in normal<br>on<br>seat belt operation<br>ger/rear view mirror defogger*<br>er, tail, backup, and license plate lights<br>ompartment light* and trim appearance<br>pressure, inspect for damage, and<br>iol installation                                      |                                                       | J<br>D<br>D<br>D<br>D<br>D<br>D<br>D<br>D | 01 Remove interi<br>tags, etc. (Ren<br>02 Visually inspe<br>damage, fit, d<br>03 Verify floor m<br>retaining clip<br>04 Remove Rapg<br>05 Wash and cle<br>06 Inspect paint fi<br>damage etc                                 | or protective covers, unnecessary labels,<br>move just before delivery to customer)<br>ct all interior parts for installation,<br>irt, etc                                                                                                    |                        |
| UNDER HOOD         01 Check engine oil level         02 Check brake fluid level         03 Check engine coolant level         04 Check windshield washer fluid level         05 Check battery state-of-charge using Digital Battery         System Analyzer (SOC Reading:%)         06 Inspect for fuel, oil, coolant, and other fluid leaks                                                                                                    |                                                                                                    |                                                       |                                           | <ul> <li>07 Inspect exterior damage, rust, 08 Place oil chan left corner</li> <li>09 Place Owner's 10 Perform Techs 11 Install front lic page 2)</li> <li>* Inspect or install</li> </ul>                                   | or body parts for proper installation,<br>etc<br>ge sticker on inside of windshield, top<br>s Guide & first aid kit portfolio* in glove box<br>stream Health Check<br>ense plate and mounting bracket* (see                                                                                                    |                        |
| Completion and retention                                                                                                    | of this from is required to comply with Toyota's URE SERVIC                                                                                                    | Warranty                                              | y Po                                      | Dicy.                                                                                                    | We hereby certify that all i<br>on this form have been ch<br>and corrected for prop<br>operation as required                                                                                                    | tems<br>ecked<br>er    |
| NAME (PLEASE PRINT) NAME (PL                                                                                                    |                                                                                                    |                                                       | E PF                                      | RINT)                                                                                                    |                                                                                                    |                        |
| Date                                                                                                    | Dealer Name                                                                                                    |                                                       | D                                         | ealer Code                                                                                                    | Vehicle Identification Number (Sticker)                                                                                                    |                        |

### **TPWS VERIFICATION**

- 1. Connect Techstream to DLC3.
- 2. Adjust all tires (except the spare tire) to the standard tire inflation pressure, as indicated on the tire and loading information label on the vehicle.
- 3. Cycle the ignition switch to the "IG-ON" mode.

#### NOTE

To adjust the tire pressure correctly when the outside temperature is significantly colder than shop temperature, perform a Health Check using Techstream and select the "Compensation Tire Pressure" checkbox. Compensation pressures will be displayed on the Health Check results screen. Adjust the tire pressure when the tires are cold.

- 4. Check the tire pressure of all tires using Techstream. If the tire pressure values cannot be displayed, the system is not operating properly. Refer to the Repair Manual.
- 5. Remove the ID number labels that are attached to each wheel and discard.

#### NOTE

If the tire pressure values are not properly displayed (example: showing -14 psi, -100 kPa, etc.) the data from the transmitter has not been received.

COMPASS CALIBRATION

Refer to the Repair Manual for the Calibration procedure for vehicles equipped with a compass in the rear view mirror.

#### NOTE

- Do NOT perform calibration of the compass in a place where the Earth's magnetic field is subject to interference (underground parking, under a steel tower, between buildings, roof parking, near a railroad crossing, near a large vehicle, etc.).
- During calibration, do NOT operate electric systems (moon roof, power windows, etc.) as they may interfere with the calibration.

## FRONT LICENSE PLATE AND MOUNTING BRACKET INSTALLATION\*

Front License Plate Bracket: P/N 75101-0T010

- 1. Insert the front license plate into the mounting bracket.
- 2. Align the installation holes on the mounting bracket and front license plate with the dimples on the front bumper.
- 3. Screw in the 2 self-tapping screws directly into the dimples to install the front license plate and mounting bracket.

#### NOTICE

- Do NOT pre-drill holes into the bumper.
- Do NOT overtighten the self-tapping screws.

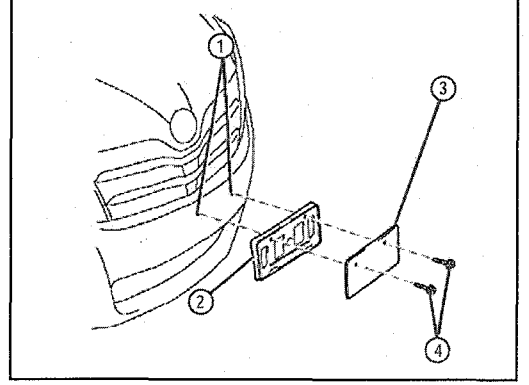

- 1 Dimples
- 2 Front License Plate Mounting Bracket
- 3 License Plate
- 4 Self-Tapping Screws